## PRL DISTRICT AND SESSIONS COURT, HASSAN.

## How to upload Payment Receipt & Documents

**1.** All eligible candidates shall visit the below mentioned link to upload payment receipt for the various posts.

https://hassan.dcourts.gov.in/notice-category/recruitments

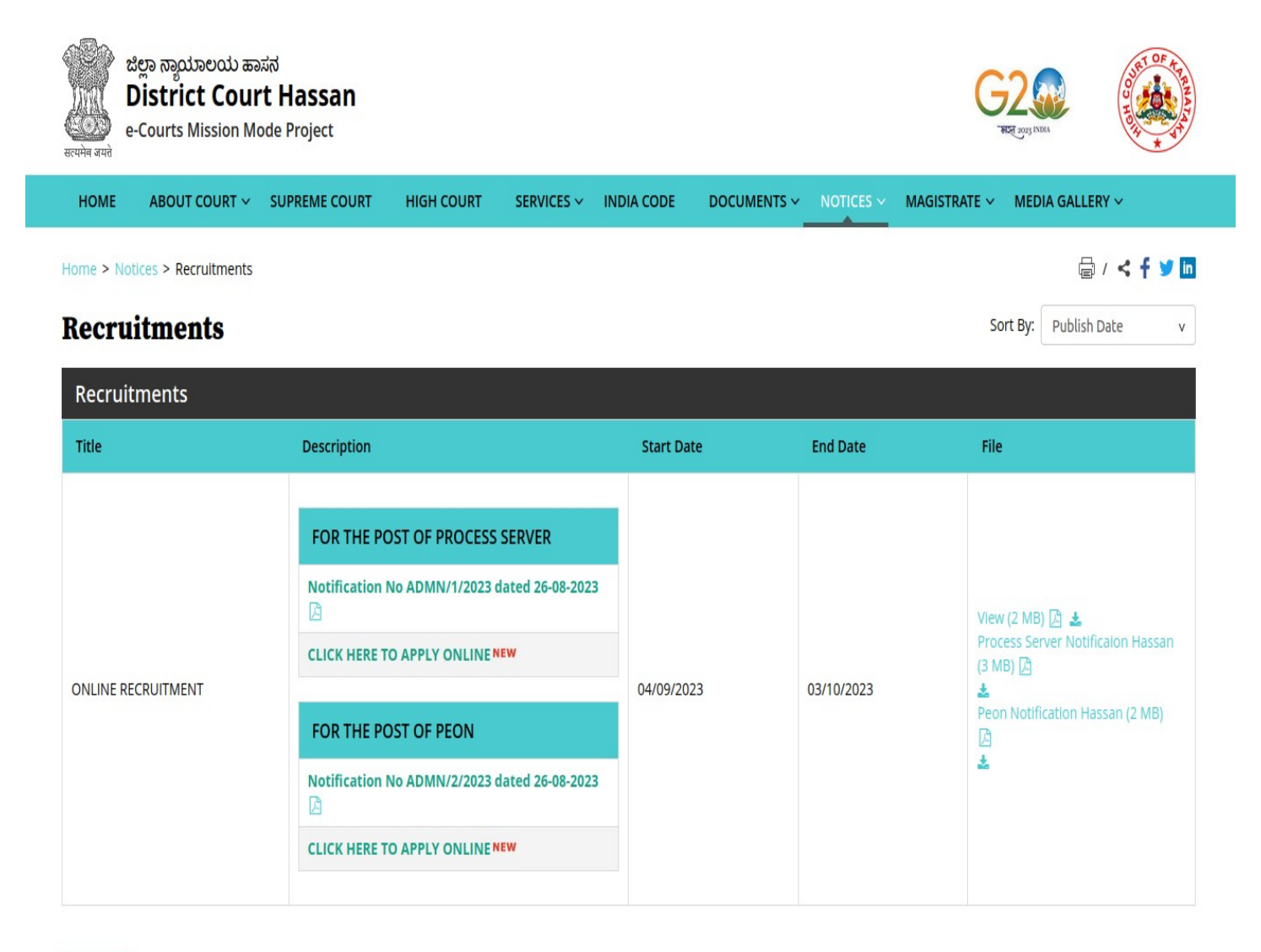

Archive

**2.** Click on '**Click Here to Apply ONLINE'** button below the relevant post.

**3.** Click **'Application Fee and Upload Documents'** button as shown in the below image.

| 8    | To Fill SBI Application Fee details and<br>Upload Documents                                                                    |
|------|----------------------------------------------------------------------------------------------------|
| NOTE |                                                                                                    |
|      | 1.After final submission of Application Fee, The Candidate shall<br>be download the Fee Receipt in PDF format and upload same. |
|      | 2. POP-UPS Windows must be allowed in your browser settings.                                                                   |
|      | Application Fee and Upload Documents                                                                                           |

4. Click '**OK**' in the pop-up window.

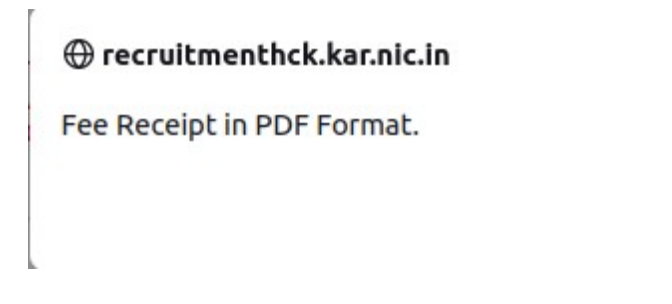

**5.** Enter Application number, Date of Birth and click **'Submit'**.

ОК

|        | RECRUITMEN<br>PRL. DISTRICT | AND SESSIONS COURT HASSAN                  |            |
|--------|-----------------------------|--------------------------------------------|------------|
| 9      |                             |                                            | 07/09/2023 |
| TO U   | PLOAD e-RECEIPT FOR         | THE POST OF PROCESS SERVER-2023            |            |
| SI.no. | Notification No             | Name of the post                           | Last Date  |
| 1      | ADM 1/2023                  | Recruitment for the post of Process Server | 03/10/2023 |
| Applic | ation No. :                 | (Enter 16 Characters)                      |            |
|        | f birth: Day V Month        | ✓ Year                                     |            |

**6.** Your Application No and Name will be pre-loaded. Enter your SBCollect reference number (ie letter starting **DU**----- available on SBI payment receipt), transaction date, fees amount and enter captcha. Finally click **'Submit'** button as showed in the below image.

| Status                                                        |                                                        |
|---------------------------------------------------------------|--------------------------------------------------------|
| 20. SBI Payment Information                                   |                                                        |
| or SBI Payment Portal                                         |                                                        |
| he given below, then Click on S                               | ubmit button.                                          |
| Application No : HAS2329PRS001<br>Candidate Name : TEST       | .043                                                   |
| Fill up the SBI Payment Details                               |                                                        |
|                                                               |                                                        |
| /our fee paid SBCollect Reference                             | e No, Starting Letter from DUfor example (DU_,_,_,_,_) |
| Your fee paid SBCollect Reference<br>Select Transaction date: | e No, Starting Letter from DUfor example (DU_,_,_,_,_) |
| Your fee paid SBCollect Reference<br>Select Transaction date: | e No, Starting Letter from DUfor example (DU_,_,_,_,_) |

7. Next Upload payment receipt and X/SSLC marks card in PDF format by clicking relevant 'Browse' button and 'Upload'. Ensure that the receipt name doesn't contain any special character except ".pdf" extension. Click the declaration check box and then click on 'Final Submit'.

| 20.           | SBI Payment Infor                      | mation                                                                          |                              |
|---------------|----------------------------------------|---------------------------------------------------------------------------------|------------------------------|
| or S          | BI Payment Portal                      |                                                                                 |                              |
| After<br>he g | Successfull paym<br>iven below, then C | nent, Download the Fee receipt and SB collect payment<br>lick on Submit button. | t details shall be fillup in |
| To Fil        | l Up e-Receipt Fee                     | Paid Details Fee details                                                        |                              |
| Jpda          | ted successfully                       |                                                                                 |                              |
| Refer         | rence No : 202329                      | PRS001513                                                                       |                              |
| Cand          | lidate Name - TEST                     | 29PRS001043                                                                     |                              |
| Date          | of Birth : 14 /0                       | 5 / 1990                                                                        |                              |
| ist           | of the Documen                         | ts has Upload in(PDF Format)                                                    |                              |
| SI.No         | o <mark>Name of</mark><br>particulars  | Filetype                                                                        | Upload<br>Status             |
|               | Fee Receipt:                           | Fee Receipt v Browse No files selected.<br>Upload<br>(Max. Size 500kB )         |                              |
| 2             | X/SSLC:                                | X/SSLC V Browse No files selected.                                              |                              |
|               |                                        |                                                                                 |                              |
| vole:         |                                        |                                                                                 |                              |

Note :For Candidates claiming Fees exemption as per the Notification should upload X/SSLC marks card as shown in below screen.

| 23    |                        |                                    |               |
|-------|------------------------|------------------------------------|---------------|
| e     |                        |                                    | 07/09/2023    |
| Statu | IS                     |                                    |               |
| Refer | ence No : 202329       | 9PRS000001                         |               |
| Appli | cation No : HAS2       | 329PRS000001                       |               |
| Candi | idate Name : TES       | т                                  |               |
| Date  | of Birth : 14 /        | 05 / 1990                          |               |
| List  | of the Documer         | nts has Upload in(PDF Format)      |               |
| SI.No | Name of<br>particulars | Filetype                           | Upload Status |
|       |                        | X/SSLC V Browse No files selected. |               |
| 1     | X/SSLC:                | Upload                             | VIEW PDF      |
|       |                        | (Max, Size 500kB.)                 |               |
|       |                        | (Max. 5/20 500KD )                 | X/SS          |
|       |                        |                                    |               |